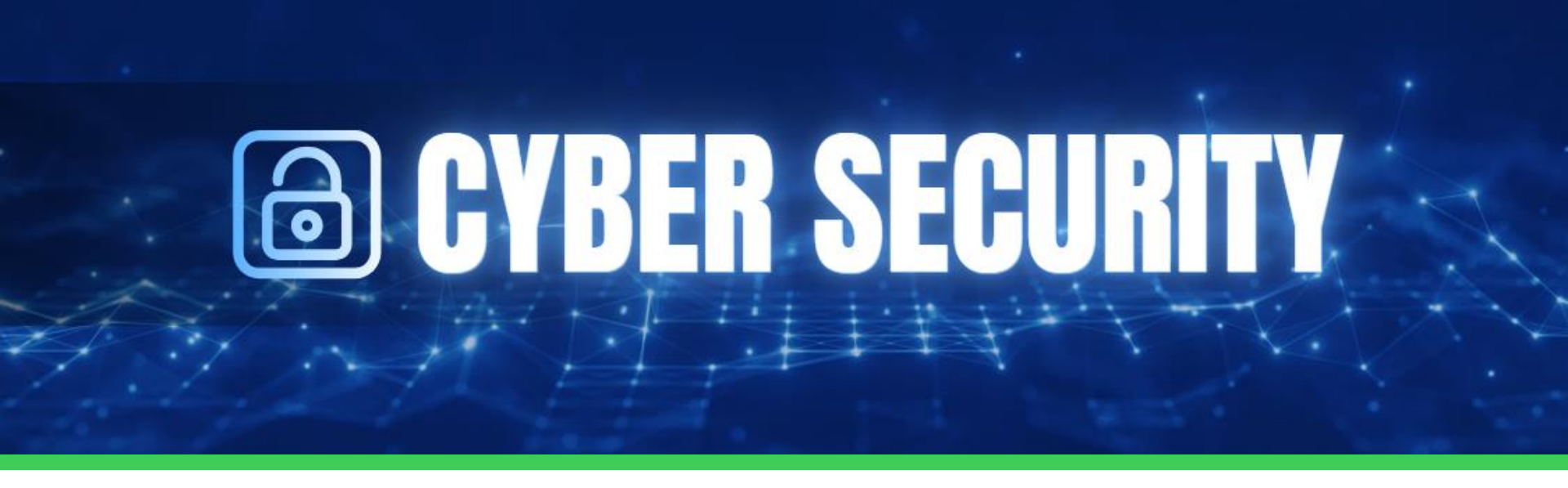

# **Capture The Flag**

"In cybersecurity, the best defence is a curious mind." 🟲 Hack Your Way to Victory: CTF Challenge! 🔍

Ready to crack codes and capture flags? Join ["Capture the Flag Challenge"] - where every challenge unlocks a new cybersecurity skill!

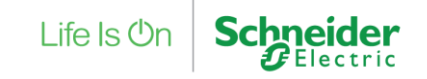

## **About CTF Virtual Box**

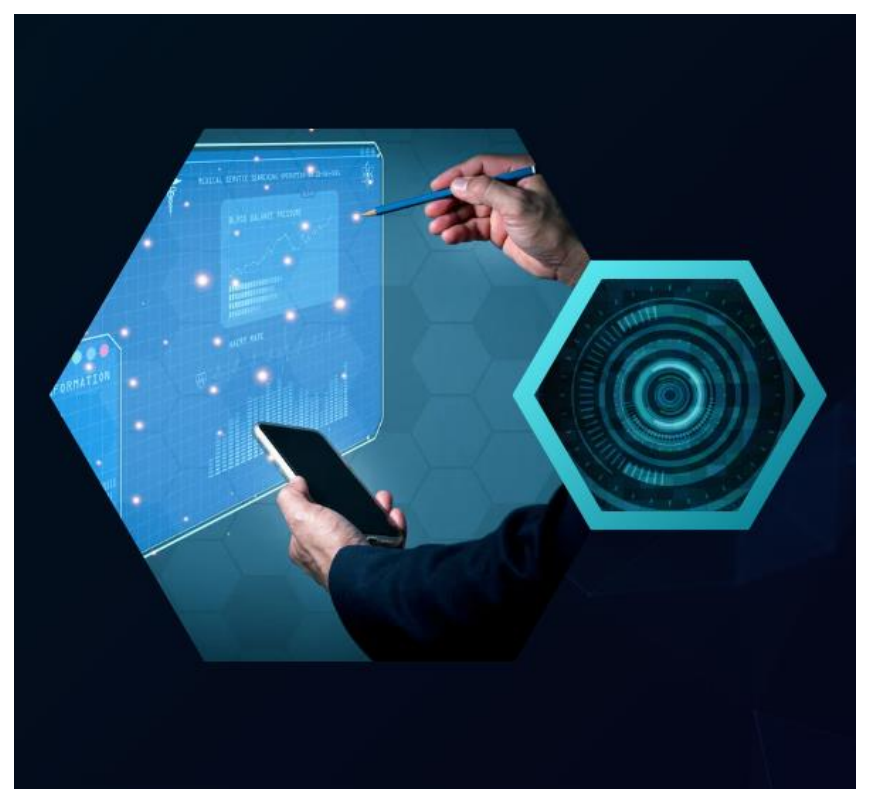

### Virtual Machine

Format: VMWare Workstation Player (VMPlayer Zip file) Operating System: Windows-10

### **File Information**

Filename: CTF\_BOX File size: 4.6GB

### Networking

IP address: Automatically assign (NAT)

#### Flag Information Format: CMIUC{XXXXX\_YYYYY} Note: All Flags start with CMIUC

Life Is On Schneider

## **Steps to Restore CTF-BOX**

Note: 7-Zip must be installed

Step-1 : Download the Capture The Flag Challenge folder from provided link

Link: Click here to download

Step-2 : Once after Download extract the Capture The Flag Challenge as show below

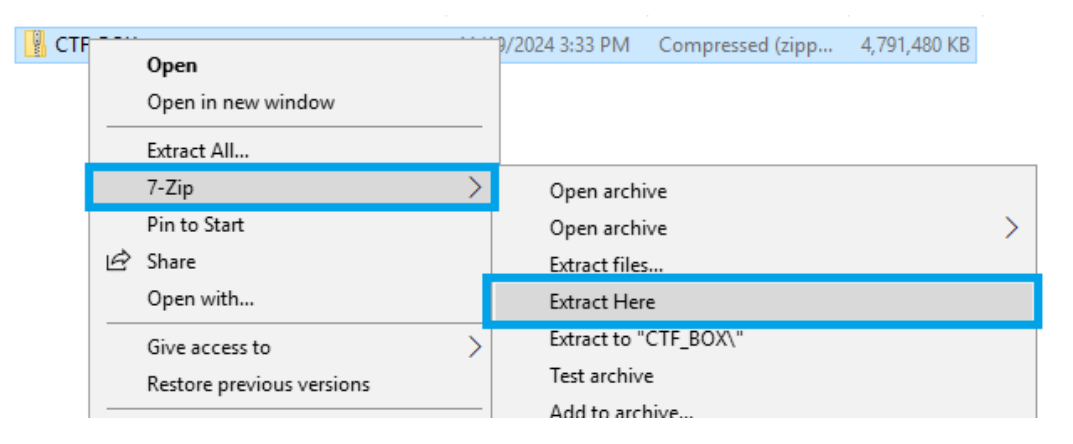

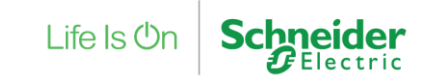

#### Step-3 : Open the Extracted Folder

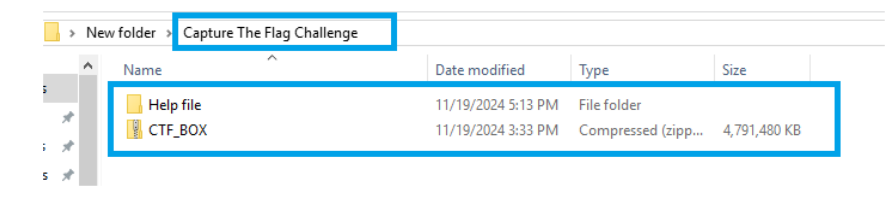

#### Step-4 : Extract the CTF\_BOX as show below

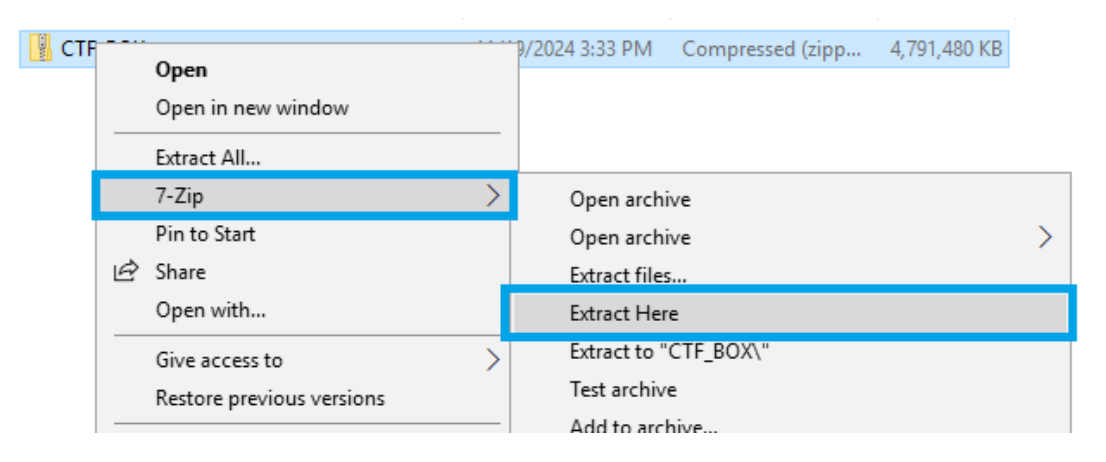

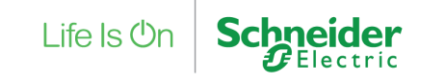

#### Step-5 : We will see two folders as show below

| Name    | Date modified      | Туре             | Size         |
|---------|--------------------|------------------|--------------|
| CTF_BOX | 11/19/2024 3:32 PM | File folder      |              |
| CTF_BOX | 11/19/2024 3:33 PM | Compressed (zipp | 4,791,480 KB |

#### **Step-6**: Open the extracted folder (CTF\_BOX) and select the first file to extract it again (CTF\_BOX.7z.001).

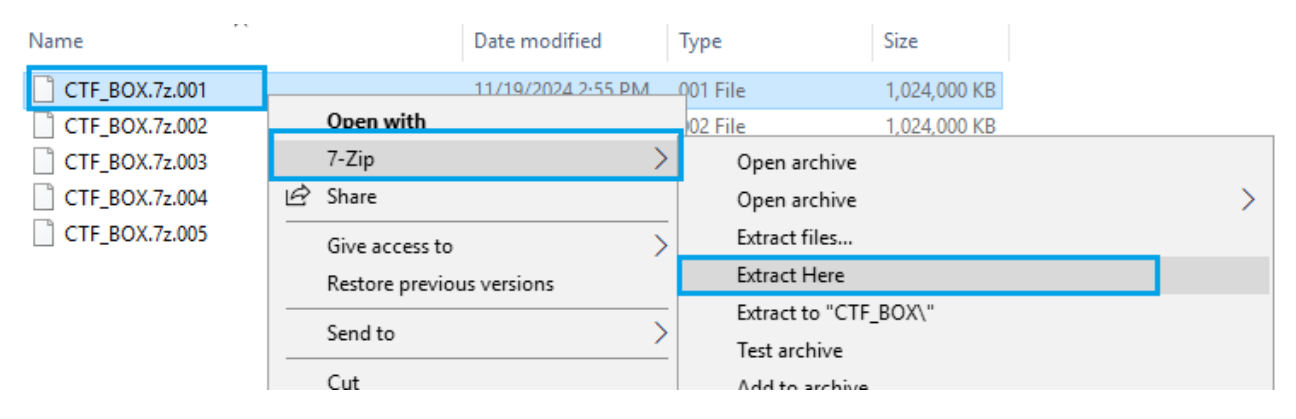

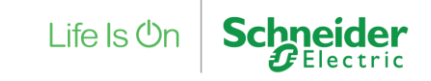

Step-7 : Install the VMWare Workstation Player (Ver: 17.5.0)

Link : <u>Click here to download</u>

Step-8 : Open VMWare Workstation Player and Click on Open a Virtual Machine

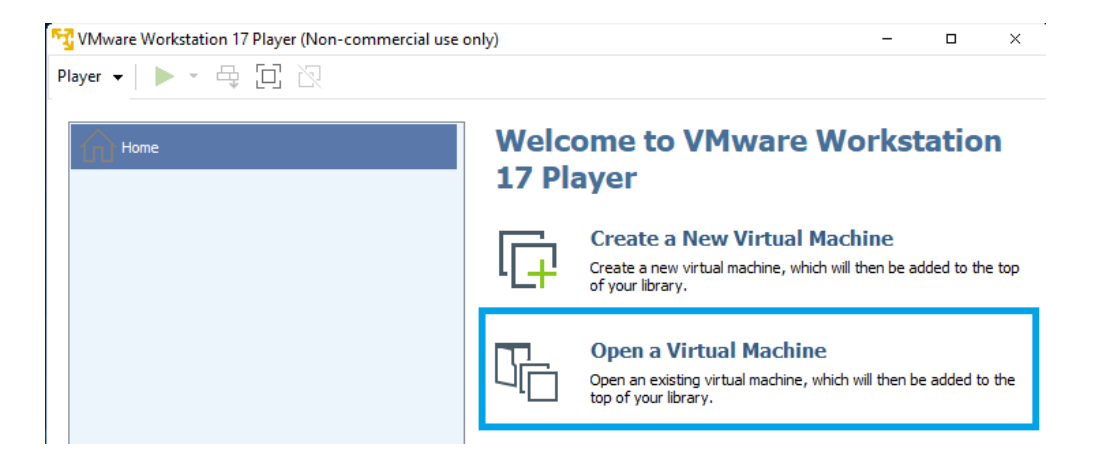

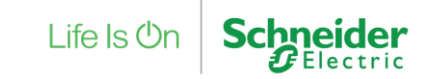

#### Step-9 : Navigate to the extracted CTF\_BOX file location This PC > Desktop > New folder > CTF\_BOX > CTF\_BOX > CTF\_BOX Search CTF E 5 V lder ς. Size Name Date modified Type caches File folder 11/18/2024 4:00 PM CTF\_BOX 11/19/2024 2:51 PM VMware virtual m... 5 KB

#### Step-10 : Select CTF\_BOX and Click Open

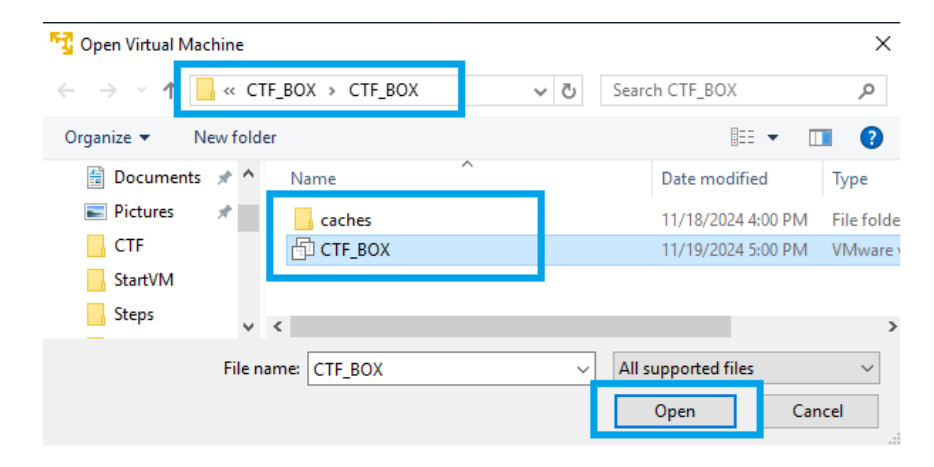

Step-11: Once the CTF\_BOX file is restored, click on 'Play Virtual Machine' and select 'I Moved It'.

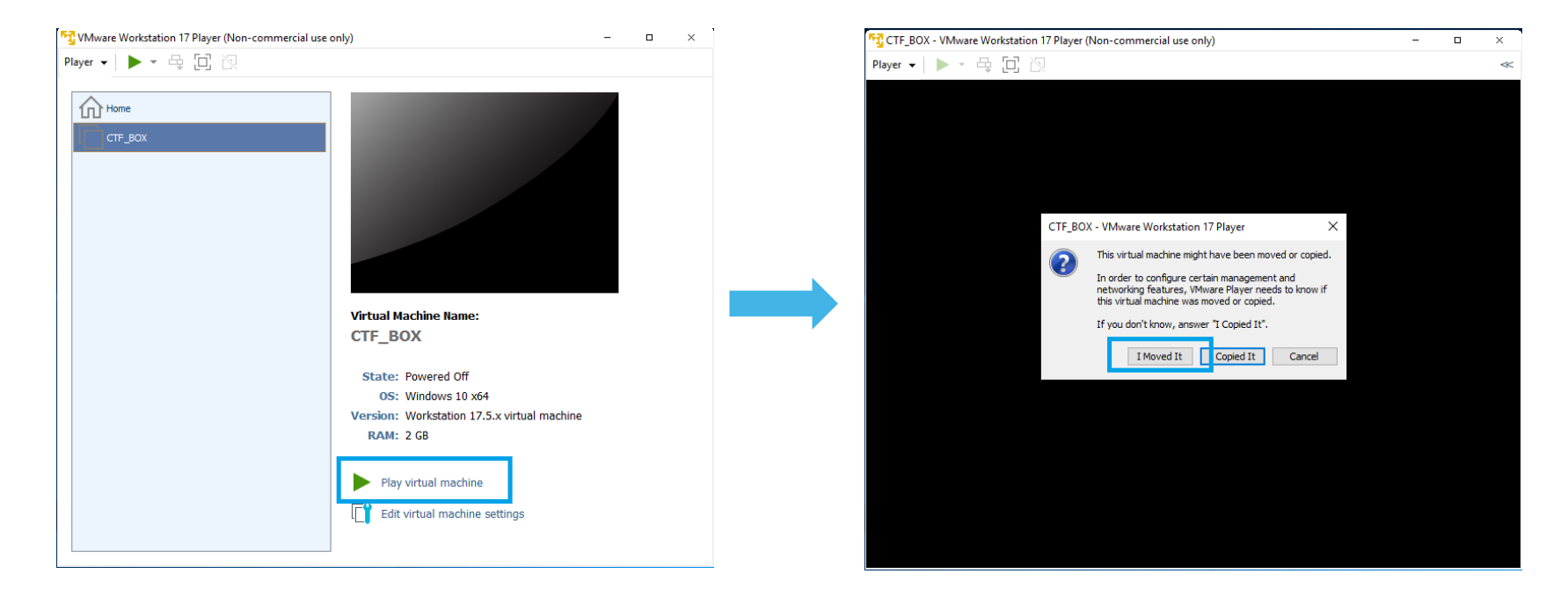

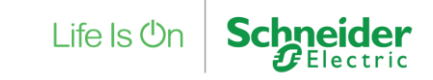

### **Hints**

Mission briefing: Four intriguing tasks await your execution.

Welcome to the Capture the Flag (User login) Hint for password to login the CTF\_BOX: "When the air is more polluted, let's refrain from cracking the crackers."

#### Flag-1: CMIUC{XXXXYYYYZZZZ....}

Hint : Find the Hint for next Flag

Flag-2: CMIUC{XXXXYYYYZZZZ....}

Hints: Find the Hint for next Flag

Flag-3: CMIUC{XXXXYYYYZZZZ....}

Hints: Find the Hint for next Flag

Flag-4: CMIUC{XXXXYYYYZZZZ....}

Note: All the flags start with prefix "CMIUC"

#### **Evaluation :**

The participant submitted with the

highest number of flags in the shortest

amount of time.

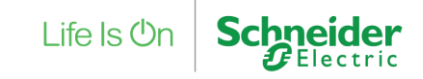

## Submit Flags (1/2)

| VII - CTF (Submit your Captured Flags)     | Enter your captured flags one by one as mentioned below.                                                             |                                           |
|--------------------------------------------|----------------------------------------------------------------------------------------------------|-------------------------------------------|
| Submit all the flags which you have found. | Please note: Submitting Flags can be done only once. Hence, submit flags if you have decided to complete this event. |                                           |
| Not shared Indicates required question     | Login passwords to access the system:                                                                                |                                           |
| Full Name *                                |                                                                                                    | Flag 3:                                   |
| Your answer                                | Flag 1:                                                                                                    | Your answer                               |
|                                            | Your answer                                                                                                    |                                           |
| Email: *                                   |                                                                                                    | Tools and Techniques used to find Flag 3: |
| Your answer                                | Tools and Techniques used to find Flag 1:                                                                            | Your answer                               |
|                                            | Your answer                                                                                                    |                                           |
| Student ID: *                              |                                                                                                    | Flag 4:                                   |
| Your answer                                | Flag 2:                                                                                                    | Your answer                               |
|                                            | Your answer                                                                                                    |                                           |
| Contact Number: *                          |                                                                                                    | Tools and Techniques used to find Flag 4: |
| Your answer                                | Tools and Techniques used to find Flag 2:                                                                            | Your answer                               |
|                                            | Your answer                                                                                                    |                                           |
| Next Clear form                            |                                                                                                    | Back Submit Clear form                    |

## Submit Flags (2/2)

If you have decided to complete this event, scan the QR Code to submit all the flags which you have found.

**Click here to Submit Captured Flags** 

(or) Scan the QR code given below

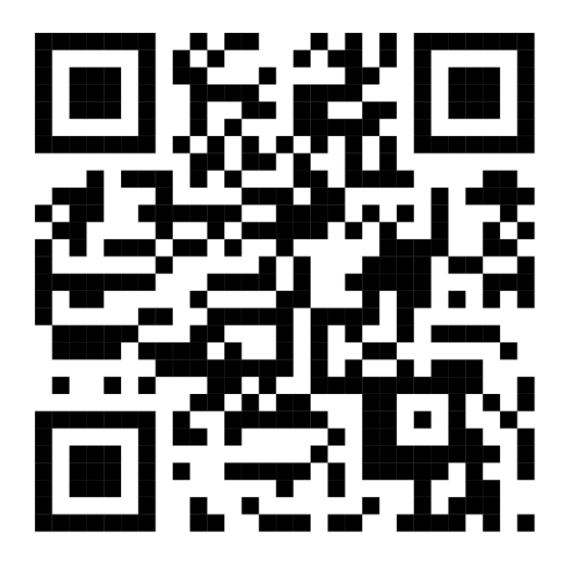

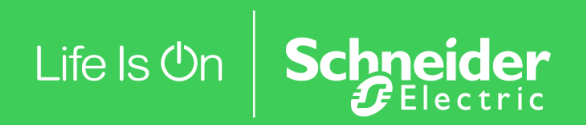

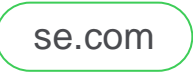

© <<YEAR>>\* Schneider Electric. All Rights Reserved. Schneider Electric and Life Is On Schneider Electric are trademarks and the property of Schneider Electric, its subsidiaries, and affiliated companies. All other trademarks are the property of their respective owners

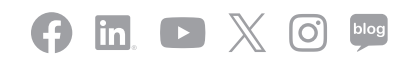